## SIEMENS河北省唐山市(授权)西门子一级代理商——西门子华北总 代理

| 产品名称 | SIEMENS河北省唐山市(授权)西门子一级代理<br>商——西门子华北总代理 |
|------|-----------------------------------------|
| 公司名称 | 广东湘恒智能科技有限公司                            |
| 价格   | .00/件                                   |
| 规格参数 | 西门子总代理:PLC<br>西门子一级代:驱动<br>西门子代理商:伺服电机  |
| 公司地址 | 惠州大亚湾澳头石化大道中480号太东天地花园2<br>栋二单元9层01号房   |
| 联系电话 | 15903418770 15915421161                 |

## 产品详情

在此示例中,S7-1200 CPU 通过 CM 1241 RS232 模块与装有终端仿真器的 PC 通信。此示例中的点对点组态和 STEP 7 程序说明了CPU如何从 PC 接收消息和将该消息回送到 PC。必须将 CM 1241 RS232 模块的通信接口连接到 PC 的 RS232 接口(通常为 COM1)。由于这两个端口都是数据终端设备 (DTE),所以在连接这两个端口时必须交换接收和发送引脚(引脚2和 3),可通过以下任何一种方法实现交换:使用NULL调制解调器适配器和标准RS232电缆交换引脚2和 3。使用已交换引脚2和3的NULL调制解调器电缆。通常可以将电缆两端是否带有两个9针D 型母头连接器作为识别 NULL 调制解调器电缆的依据。组态通信模块可通过 STEP 7 中的设备组态或通过用户程序指令来组态CM 1241。此示例使用设备组态方法。端口组态:在"设备组态"(Device configuration)中单击 CM模块的通 信端口,然后如下所示组态该端口:说明"操作模式"和"接收线路初始状态"的组态设置,只适用于 CM 1241 (RS422/RS485) 模块。其它 CM 1241 模块没有这些端口组态设置。传送消息组态:接受传送消息 组态的默认值。在消息开始时将不发送中断信号。接收消息开始组态:将CM 1241 组态为在通信线路处于非激活状态至少50个位时间(在9600波特时约为5毫秒=50\* 1/9600)时开始接收消息:接收消息结束组态:将CM 1241 组态为在最多接收到 100 个字节或换行字符(+进制数10或十六进制数a)时结束消息。结束序列最多允许序列中具有五个结束 字符。该序列中的第五个字符是换行字符。前面四个结束序列字符均是"不相关"字符或不选择的字符 。CM 1241 不评估"不相关"字符,但会在零或更多"不相关"字符后面寻找指示消息结束的换行字符R S422 和 RS485 工作模式组态 RS422对于 RS422 模式,有三种工作模式,具体取决于网络组态。根 据网络中的设备选择其中一种工作模式。接收线路初始状态的不同选择参考了如下所示的详细情况。全 双工(RS422)四线制模式(点对点连接):在网络中有两台设备时选择此选项。在接收线路初始状态中: - 在提供偏置和终端时(第3种情况),选择无。- 选择正向偏置以使用内部偏置和终端(第2 种情况)。 - 选择反向偏置以使用内部偏置和终端,并为两台设备启用电缆断线检测(第1种情况)。 全双工(RS422)四线制模式(多点主站):当网络具有一个主站和多个从站时,为主站选择此选项。在接

收线路初始状态中: – 在提供偏置和终端时(第3种情况),选择无。 – 选择正向偏置以使用内部偏置和终端(第2种情况)。 – 在此模式下,不能进行电缆断线检测。全双工( RS422)四线制模式(多点从站):当网络具有一个主站和多个从站时,为所有从站选择此选项。在接收 线路初始状态中: – 在提供偏置和终端时(第3种情况),选择无。 –

选择正向偏置以使用内部偏置和终端(第2种情况)。-

选择反向偏置以使用内部偏置和终端,并为从站启用电缆断线检测(第1种情况)。第1种情况: RS422,带电缆断线检测工作模式:RS422接收线路初始状态:反向偏置(有偏置,R(A)>R(B)>0V)电 缆断线:启用电缆断线检测(发送器始终处于激活状态)第2种情况:RS422,不带电缆断线检测

,正向偏置第3种情况: RS422: 不带电缆断线检测,无偏置工作模式:RS422接收线路初始状态 :无偏置电缆断线:无电缆断线检测(发送器仅在发送时才启用)

偏置和终端由用户在网络末端节点处添加。组态 RS485对于 RS485 模式,只有一种工作模式。接收线路 初始状态的不同选择参考了如下所示的详细情况。半双工(RS485)两线制模式。在接收线路初始状态中: - 在提供偏置和终端时(第5种情况),选择无。- 选择正向偏置以使用内部偏置和终端(第4种情况)。第4种情况:RS485:正向偏置工作模式:RS485接收线路初始状态:正向偏置(有偏置,R( B)>R(A)>0V)第5种情况:RS485:无偏置(外部偏置)工作模式:RS485接收线路初始状态 :无偏置(需要外部偏置)编写 STEP 7 程序此示例程序使用全局数据块作为通信缓冲区,使用 RCV PTP 指令从终端仿真器接收数据,使用 SEND PTP

指令向终端仿真器回送缓冲数据。要对该示例编程,需要添加数据块组态和主程序块

OB1,如下所述。全局数据块 " Comm\_Buffer " : 创建一个全局数据块 (DB)

并将其命名为"Comm\_Buffer"。在该数据块中创建一个名为"buffer",数据类型为"字节数组[0.. 99]"的值。程序段1:只要 SEND\_PTP 未激活,就启用 RCV\_PTP 指令。在程序段4中,MW20.0 中的 Tag\_8 在发送操作完成时进行指示,因此是在通信模块相应地准备好接收消息时进行指示。程序段 2:使用由 RCV\_PTP 指令设置的 NDR 值(M0.0中的

Tag\_1)来复制接收到的字节数,并使一个标记(M20.0中的 Tag\_8)置位以触发 SEND\_PTP 指令。程序段3:M20.0标记置位时启用 SEND\_PTP 指令。同时还使用此标记将 REQ 输入设置为 TRUE 一个扫描周期时间。REQ 输入会通知 SEND\_PTP 指令要传送新请求。REQ 输入必须仅在 SEND\_PTP 的一个执行周期内设置为 TRUE。每个扫描周期都会执行 SEND\_PTP

指令,直到传送操作完成。CM 1241

传送完消息的最后一个字节时,传送操作完成。传送操作完成后,DONE输出(M10.0中的 Tag\_5)将被置位为TRUE并持续SEND\_PTP的一个执行周期。程序段4:监视SEND\_PTP的DONE 输出并在传送操作完成时复位传送标记(M20.0中的Tag\_8)。传送标记复位后,程序段1中的 RCV\_PTP

指令可以接收下一条消息。组态终端仿真器必须设置终端仿真器以支持此示例程序。几乎可以在 PC 上 使用任何终端仿真器,例如,超级终端。确定终端仿真器处于断开模式后,如下所述编辑各设置:将终 端仿真器设置为使用PC 上的 RS232 端口(通常为 COM1)。将端口组态为 9600 波特、8 个数据位、无奇偶校验(无)、1个停止位和无流控制。更改终端仿真器设置使其仿真 ANSI终端。组态终端仿真器ASCII 设置,使其在每行后(用户按下 Enter 键后)发送换行信号。本地回送 字符,以便终端仿真器显示输入的内容。运行示例程序要运行示例程序,请执行以下步骤:将STEP 7 程序下载到 CPU 并确保其处于 RUN 模式。单击终端仿真器上的"连接"(connect) 按钮以应用组态更改并启动与 CM1241的终端会话。在PC 中键入字符并按 Enter 键。终端仿真器会将输入的字符发送到 CM 1241 和 CPU。然后,CPU 程序将这些字符回送到终端仿真器。